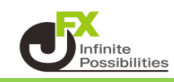

クイック注文およびストリーミング注文時において、許容スプレッドの設定ができます。 許容スプレッドを設定すれば、設定したスプレッド以上に市場のスプレッド(売値と買値の差)が広がった 場合、注文ボタンをクリックしても発注されることはありません。

#### 許容スプレッドの設定を有効にする

1 取引画面右上【設定】→【詳細オプションの設定】をクリックします。

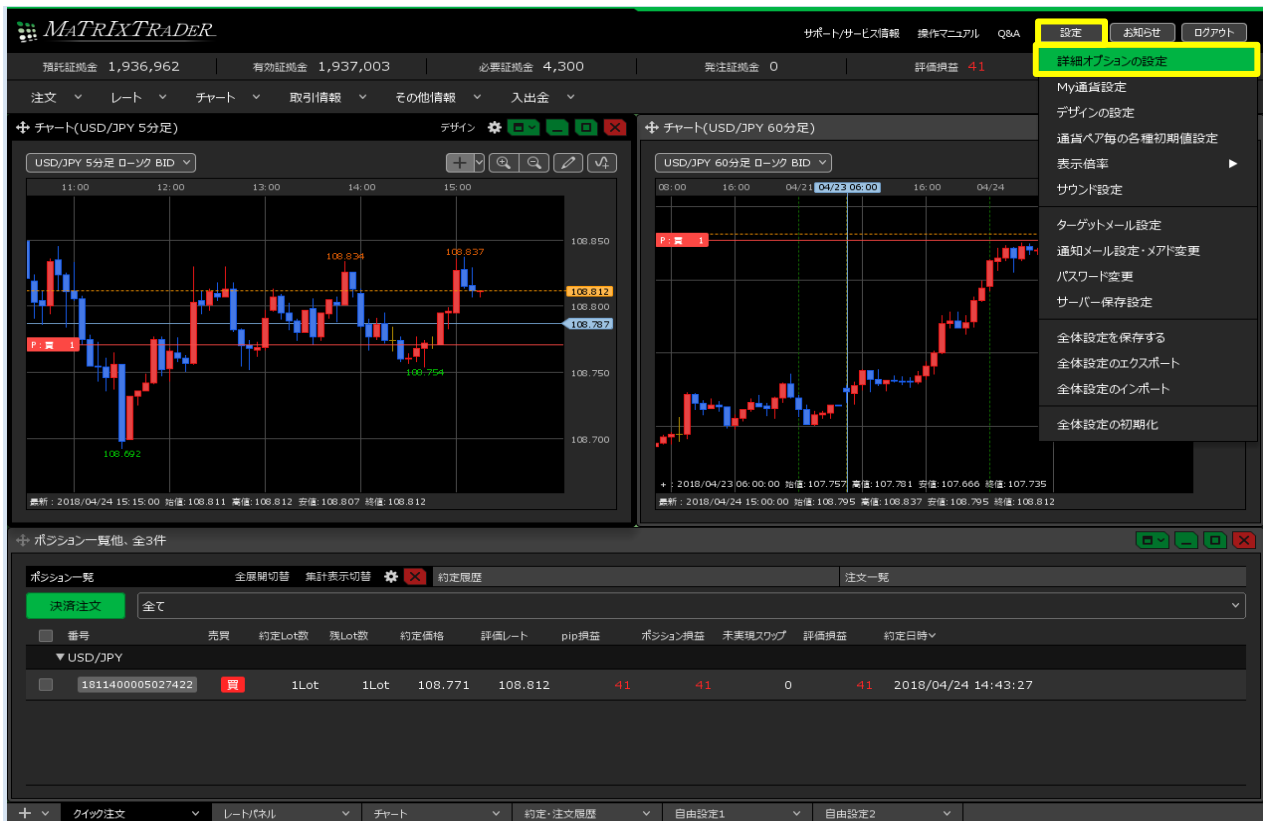

### 2 【詳細オプションの設定】画面が開きます。 【許容スプレッド】を「使用する」に変更します。

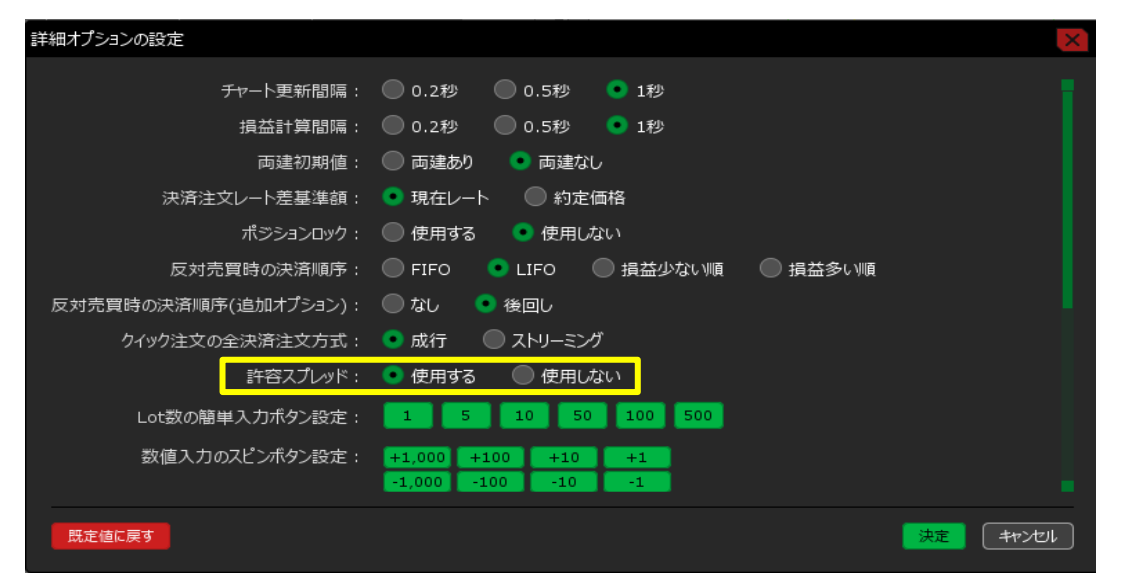

3 「使用する」をクリックすると、許容スプレッドについての注意点が表示されますので、お読みいただき、 ご理解いただけましたら、【OK】ボタンをクリックします。

| 詳細オプションの設定  |                                                                                                    |      |
|-------------|----------------------------------------------------------------------------------------------------|------|
|             | チャート更新間隔: 🔘 0.2秒 🔍 0.5秒 🔹 1秒                                                                             |      |
|             |                                                                                                    |      |
| 決済          | 許容スプレッドを使用できる注文はストリーミング注文のみとなります。                                                                        |      |
| . 反対        | 許容スプレッドを使用すると、市場の状況によっては注文が不成立となる場合がございます。<br>発注時のスプレッドが許容スプレッドを超えた場合は注文が受け付けられませんので、設定には<br>+分にご注意ください。 |      |
| 反対売買時の決済    | 許谷人ノレッドを使用しますか?                                                                                          |      |
| クイック注3<br>- |                                                                                                    |      |
| Lot数の       |                                                                                                    |      |
| 数值入         |                                                                                                    |      |
| 既定値に戻す      |                                                                                                    | IL I |

4 許容スプレッドの設定のチェックが「使用する」に変わったのを確認し、【決定】ボタンをクリックします。

| 詳細オプションの設定           |                                         | ×  |
|----------------------|-----------------------------------------|----|
| チャート更新間隔:            | ● 0.2秒  ● 0.5秒  ● 1秒                    |    |
| 損益計算間隔:              | 🔵 0.2秒 🔵 0.5秒 💿 1秒                      |    |
| 両建初期值:               | 🔘 両違あり 🛛 ● 両違なし                         |    |
| 決済注文レート差基準額:         | ● 現在レート 🛛 約定価格                          |    |
| ポジションロック:            | ● 使用する ● 使用しない                          |    |
| 反対売買時の決済順序:          | ○ FIFO ● LIFO ● 損益少ない順 ● 損益多い順          |    |
| 反対売買時の決済順序(追加オプション): | 🔘 なし 🔹 後回し                              |    |
| クイック注文の全決済注文方式:      | ● 成行   ◎ ストリーミング                        |    |
| 許容スプレッド:             | <ul> <li>使用する</li> <li>使用しない</li> </ul> |    |
| Lot数の簡単入力ボタン設定:      | 1 5 10 50 100 500                       |    |
| 数値入力のスピンボタン設定:       | +1,000 +100 +10 +1                      |    |
|                      | -1,000 -100 -10 -1                      |    |
| 既定値に戻す               |                                         | JL |

5 設定が適用されました。(画面上部にメッセージが表示されます。)

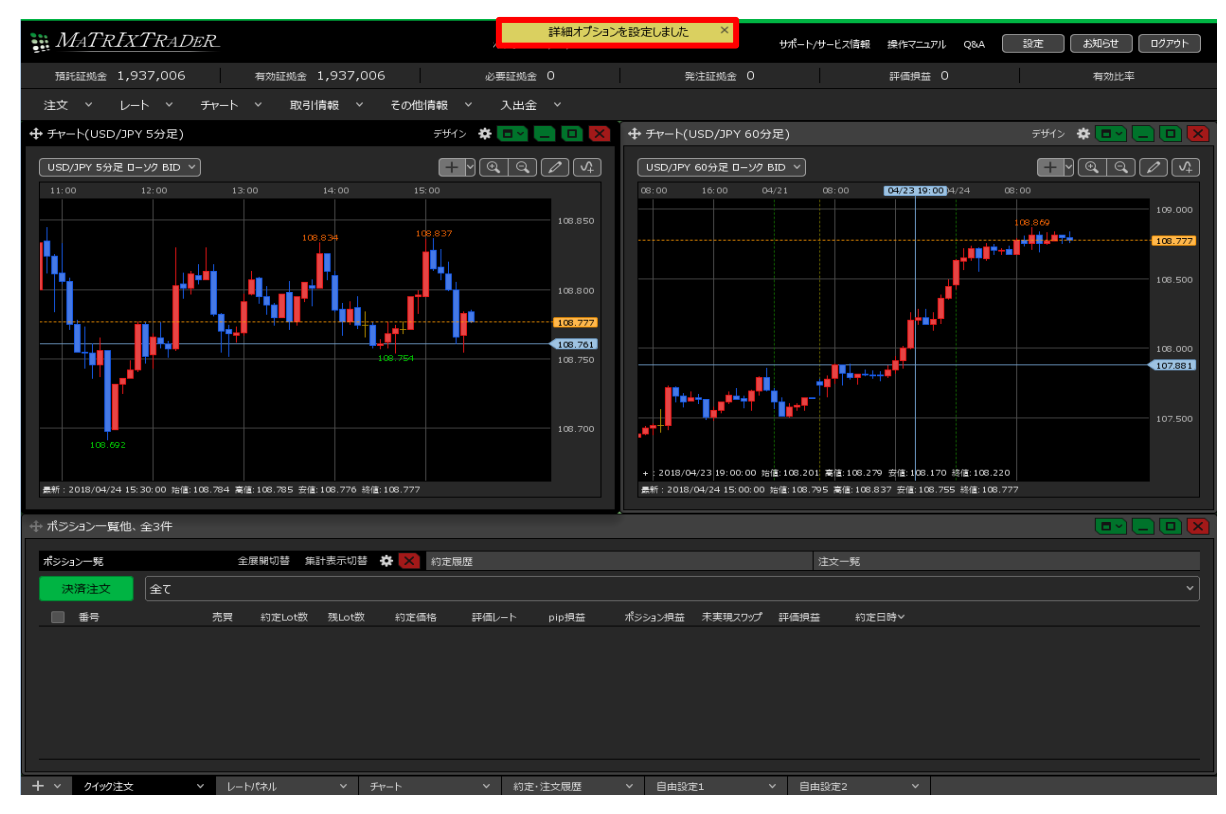

- 6 クイック注文画面、ストリーミング注文画面に、それぞれ【許容スプレッド】の設定欄が表示されました。
- クイック注文画面 🕂 クイック注文(USD/JPY) **\*** □ ~ USD/JPY × 0.2 初期設定では、許容スプレッドの 残I ot数 平均レート BID 即売注文 初期値は設定されていません。 ASK 即買注文 pip損益 156.**80**5 156.**80**7 (空欄になります) 評価損益 評価損益合計: 両建なし v 許容スプレッドが空欄のままの場合は、 許容スプレッド設定が「なし」と認識され、 1Lot= 1,000 1 Lot 🔁 50 pips 許容スリップ スプレッドが広がった場合に注文ボタンを 許容スプレッド pips , クリックすると通常通り発注されますので、 始値: 156.846 前日比: ご注意ください。 高値 安値: NYCL: 156.935

# ■ ストリーミング注文画面

|                 |                                                                                                 |           |                                                                                                    | ÷             | * 🗖 🗸 💌                                                                                     |
|-----------------|-------------------------------------------------------------------------------------------------|-----------|----------------------------------------------------------------------------------------------------|---------------|---------------------------------------------------------------------------------------------|
|                 |                                                                                                 |           |                                                                                                    |               |                                                                                             |
| 常/IF            | 時間指定                                                                                            |           | осо                                                                                                    | ストリーミ         | 20                                                                                          |
|                 |                                                                                                 |           |                                                                                                    |               |                                                                                             |
|                 | 0.2                                                                                             |           |                                                                                                    |               |                                                                                             |
|                 | à⊅                                                                                              | 始値        | : 156.846                                                                                               | 前日比:          |                                                                                             |
| ASK             | 7                                                                                               | 高値        |                                                                                                    | 安値:           |                                                                                             |
| 156. <b>8</b> ´ | 1                                                                                               |           | 156.025                                                                                                 | Time          | 10.53.12                                                                                    |
|                 |                                                                                                 | NTCL      | . 130,935                                                                                               | nine.         | 10.52.15                                                                                    |
| 1 Lot 😂 🕮       | ot=<br>1 000                                                                                    |           | 両建加                                                                                                    | まし            | ~                                                                                           |
| 0               |                                                                                                 |           |                                                                                                    |               |                                                                                             |
|                 |                                                                                                 |           |                                                                                                    |               |                                                                                             |
| pips 🔁          |                                                                                                 |           |                                                                                                    |               |                                                                                             |
|                 |                                                                                                 |           |                                                                                                    |               |                                                                                             |
|                 | ž                                                                                               | 央済pips    |                                                                                                    |               |                                                                                             |
|                 | <sup>常/IF</sup><br>ASK 即買<br>156.8 <sup>1</sup><br>1Lot, ♀ <sup>11</sup><br>0 pips ♀<br>pips, ♀ | 常/IF 時間指定 | <sup>常/IF</sup> 時間指定<br>~ 0.2<br>ASK 即買注文 始値<br>156.817<br>1Lot, ♀ 1Lot, ∞ 1Lot, ∞<br>pips, ♀<br>決済pips | 常/IF 時間指定 OCO | 常/IF 時間指定 OCO ZHJ-S<br>× 0.2 ASK 即買注文<br>156.817 Lot ♀ 1405.00<br>0 pips ♀<br>pips ♀ 決済pips |

7 許容スプレッドを設定します。

(あらかじめ初期設定で許容スプレッドの値を設定しておくことができます。

設定はこちら)

|                                                                                            | * 💷 🔀                                             |
|--------------------------------------------------------------------------------------------|---------------------------------------------------|
| USD/JPY v 0.2<br>BID 即売注文<br>156.81 <sup>5</sup> ASK 即買注文<br>156.81 <sup>7</sup><br>両違なし v | 売 買<br>残Lot数<br>平均レート<br>pip損益<br>評価損益<br>評価損益合計: |
| <sup>1Lot</sup> =Lot数1Lot」<br>許容スリップ 50 pips<br>許容スプレッド 3 pips 、                           |                                                   |
| 始値: 156.846 前日比: -0.120<br>高値: <b>156.948</b> 安値: 156.687<br>NYCL: 156.935 Time: 10:54:16  | 売ドテン確認 >  夏ドテン確認 >                                |

## ※【許容スプレッド】の入力単位はpipsです。

- 例) USD/JPY: 0.3銭の場合…3pips、3銭の場合…30pips
- 例) EUR/USD: 0.4pipsの場合…4pips、0.0040の場合…40pips

#### 許容スプレッドを設定した時の注文の動き方

- 許容スプレッドの設定値とスプレッドが同値または許容スプレッドの設定の値の方が大きい場合
- 1 注文ボタンをクリックします。

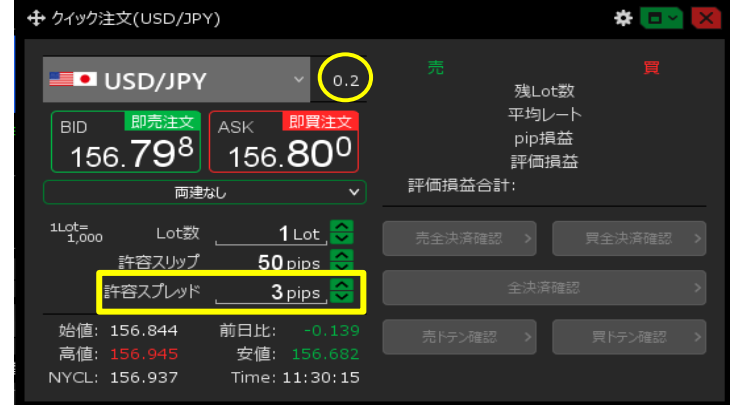

### 2 発注されました。

| クイック注文が156.704で成立しました ×                                                                                                    |     |
|----------------------------------------------------------------------------------------------------|-----|
|                                                                                                    |     |
| ■● USD/JPY × 0.2 0 残Lot数 1                                                                                                    |     |
| BID         即売注文         平均レート         156.7           156.702         Ask         即買注文         pip損益         -2           評価損益         -2         -2         -2 | '04 |
| 両建なし ▼ 評価損益合計: -2                                                                                                    |     |
| <sup>1Lot</sup> 1,000 Lot数 <u>1</u> Lot」 会 売全決済確認 → <u></u> 買全決済確認 →<br>許容スリップ 50 pips 会                                                                         |     |
| 許容スプレッド <b>3</b> pips 😌 全決済確認                                                                                                    |     |
| 始値:156.844 前日比: -0.235<br>高値:156.945 安値:156.674<br>NYCI:156.937 Time:13:01:44                                                                                    |     |

相場が急変し、スプレッドが広がり、スプレッドの値が許容スプレッドの設定値より大きくなった場合 (例) USD/JPYのスプレッドが0.6銭になった場合

**☆** □ ~

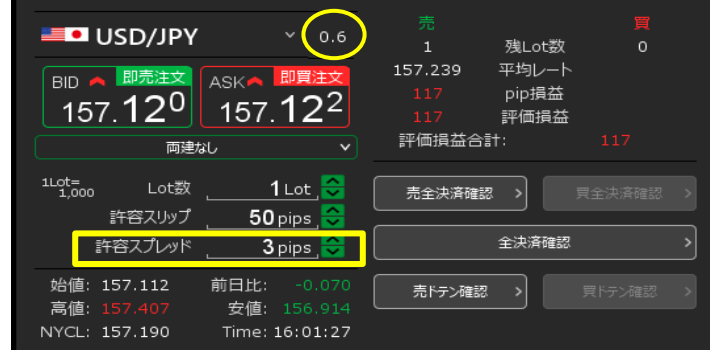

2 エラーメッセージが表示され、注文できません。

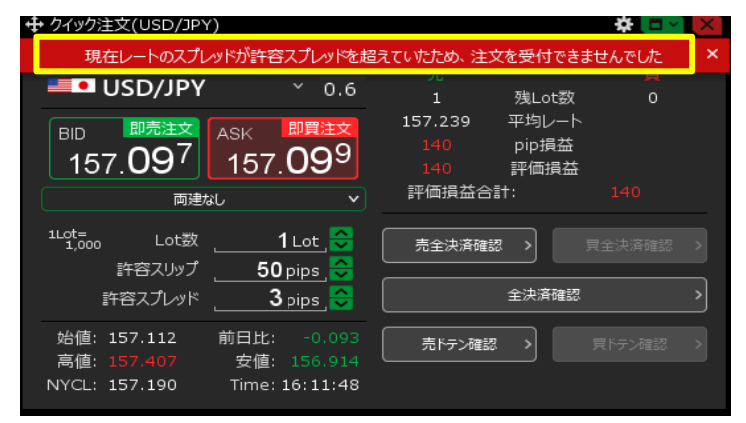

許容スプレッドの初期値は、あらかじめ設定しておくことができます。

1 取引画面右上【設定】→【通貨ペア毎の各種初期値設定】をクリックします。

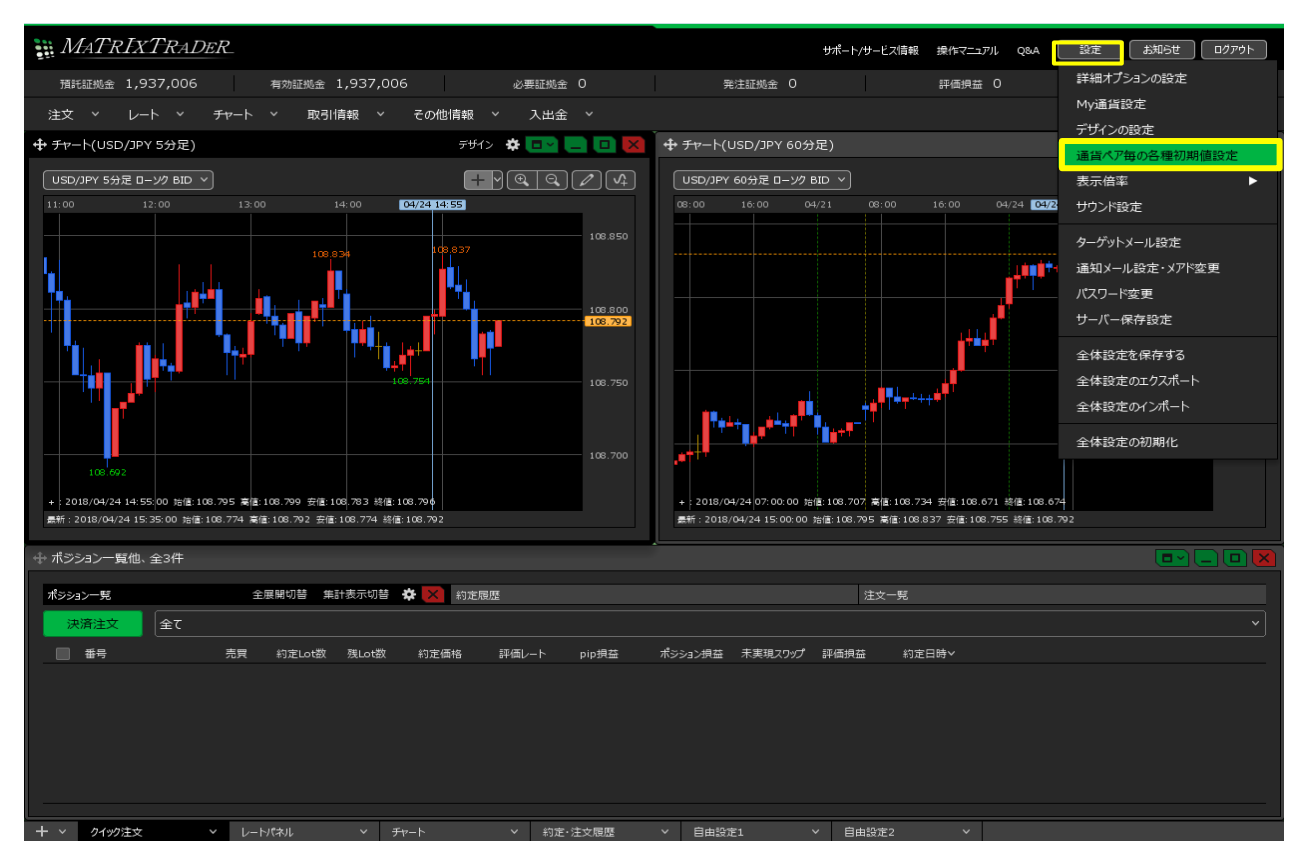

2 【通貨ペア毎の各種初期値設定】画面が開きます。 左から4列目に【許容スプレッド】の設定欄があります。

| 通 | 貨ペア毎の各種  | 初期値設定  |        |         |     |        |       |
|---|----------|--------|--------|---------|-----|--------|-------|
|   | 通貨ペアヘ    | 基準Lot数 | 許容スリップ | 許容スプレッド | 指値幅 | 逆指値幅   | トレール幅 |
|   | USD/JPY  |        | . 50   |         | 500 | 500    | 500   |
|   | EUR/JPY  |        | 50     |         | 500 | 500    | 500   |
|   | GBP/JPY  |        | . 50   |         | 500 | 500    | 500   |
|   | AUD/JPY  |        | . 50   |         | 500 | 500    | 500   |
|   | NZD/JPY  |        | . 50   |         | 500 | 500    | 500   |
|   | CAD/JPY  |        | . 50   |         | 500 | 500    | 500   |
|   | СНҒ/ЈРҮ  |        | . 50   |         | 500 | 500    | 500   |
|   | 74R /10V |        | 50     |         | 500 | 500    | 500   |
|   | 既定値に戻す   | 一括変更   |        |         |     | <br>[法 |       |

許容スプレッドの設定は通貨ペアごとになります。 一括で変更したい場合は、画面下部の「一括変更」ボタンより一括変更ができます。 3 (例) USD/JPYの許容スプレッドを0.3銭に設定します。 USD/JPYの許容スプレッド欄をクリックします。

| 通貨ペア毎の各種 | 初期値設定  |        |         |     |      |        |         |
|----------|--------|--------|---------|-----|------|--------|---------|
| 通貨ペアヘ    | 基準Lot数 | 許容スリップ | 許容スプレッド | 指値幅 | 逆指値幅 | i トレール | Ī       |
| USD/JPY  | 1      | 50     |         | 50  | 00   | 500    | 500     |
| EUR/JPY  | 1      | 50     |         | 5(  | 00   | 500    | 500     |
| GBP/JPY  | 1      | 50     |         | 5(  | 00   | 500    | 500     |
| AUD/JPY  | 1      | 50     |         | 5(  | 00   | 500    | 500     |
| NZD/JPY  | 1      | 50     |         | 5(  | 00   | 500    | 500     |
| CAD/JPY  | 1      | 50     |         | 5(  | 00   | 500    | 500     |
| CHF/JPY  | 1      | 50     |         | 5(  | 00   | 500    | 500     |
| 74R /IDV | 1      | 50     |         | 51  | nn   | 500    | 500     |
| 既定値に戻す   | 一括変更   |        |         |     |      | 決定     | +r>tell |

4 入力画面が表示されますので、数値を入力し、【OK】をクリックします。

| 通 | 貨ペア毎の各種  | 初期値設定  |        |        |                        |                       |       |
|---|----------|--------|--------|--------|------------------------|-----------------------|-------|
|   | 通貨ペアヘ    | 基準Lot数 | 許容スリップ |        |                        | ********************* | -ル幅   |
|   | USD/JPY  | 1      | 50     | 3      | 🗧 pips <mark>ск</mark> |                       | 500   |
|   | EUR/JPY  | 1      | 50     | +1,000 | +100 +10               | +1                    | 500   |
|   | GBP/JPY  | 1      | 50     | 0000   | 000 00                 |                       | 500   |
|   | AUD/JPY  | 1      | 50     |        | 500                    | 500                   | 500   |
|   | NZD/JPY  | 1      | 50     |        | 500                    | 500                   | 500   |
|   | CAD/JPY  | 1      | 50     |        | 500                    | 500                   | 500   |
|   | CHF/JPY  | 1      | 50     |        | 500                    | 500                   | 500   |
|   | 74R /10V | 1      | 50     |        | 500                    | 500                   | 500   |
|   | 既定値に戻す   | 一括変更   |        |        |                        | 決定                    | 47751 |

#### ※【許容スプレッド】の入力単位はpipsです。

- 例) USD/JPY: 0.3銭の場合…3pips、3銭の場合…30pips
- 例) EUR/USD: 0.4pipsの場合…4pips、0.0040の場合…40pips

# 5 USD/JPYの【許容スプレッド】の表示が「3」になりました。【決定】をクリックします。

| ١Œ | して、母の日相  | [까?하][말라오가드 |   |        |         |     |     |      |                     |   |
|----|----------|-------------|---|--------|---------|-----|-----|------|---------------------|---|
|    | 通貨ペアヘ    | 基準Lot数      | Ē | 許容スリップ | 許容スプレッド | 指値幅 |     | 逆指値幅 | トレール幅               |   |
|    | USD/JPY  |             | 1 | 50     | 3       |     | 500 | 500  | 500                 |   |
|    | EUR/JPY  |             | 1 | 50     |         |     | 500 | 500  | 500                 |   |
|    | GBP/JPY  |             | 1 | 50     |         |     | 500 | 500  | 500                 |   |
|    | AUD/JPY  |             | 1 | 50     |         |     | 500 | 500  | 500                 |   |
|    | NZD/JPY  |             | 1 | 50     |         |     | 500 | 500  | 500                 |   |
|    | CAD/JPY  |             | 1 | 50     |         |     | 500 | 500  | 500                 |   |
|    | CHF/JPY  |             | 1 | 50     |         |     | 500 | 500  | 500                 |   |
|    | 7∆R /1D∨ |             | 1 | 50     |         |     | 500 | 500  | 500                 |   |
|    | 既定値に戻す   | 一括変更        |   |        |         |     |     |      | <mark>定</mark> キャンセ | ı |

### 6 取引画面上部に設定完了のメッセージが表示されます。

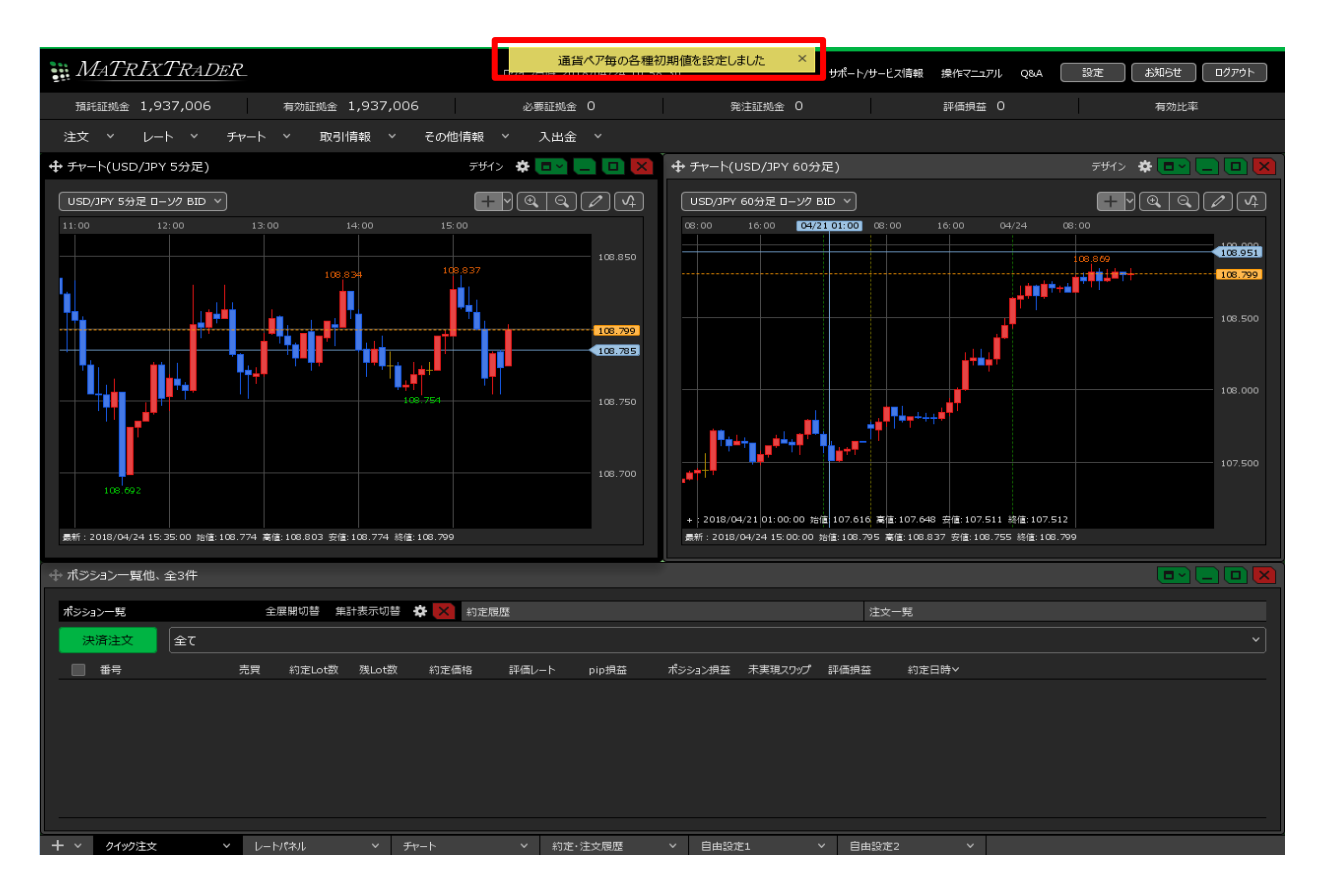

7 確認のため、メニューバー【注文】→【クイック注文】をクリックして、【クイック注文】画面を表示します。 画面内の【許容スプレッド】が、設定した数値で表示されました。

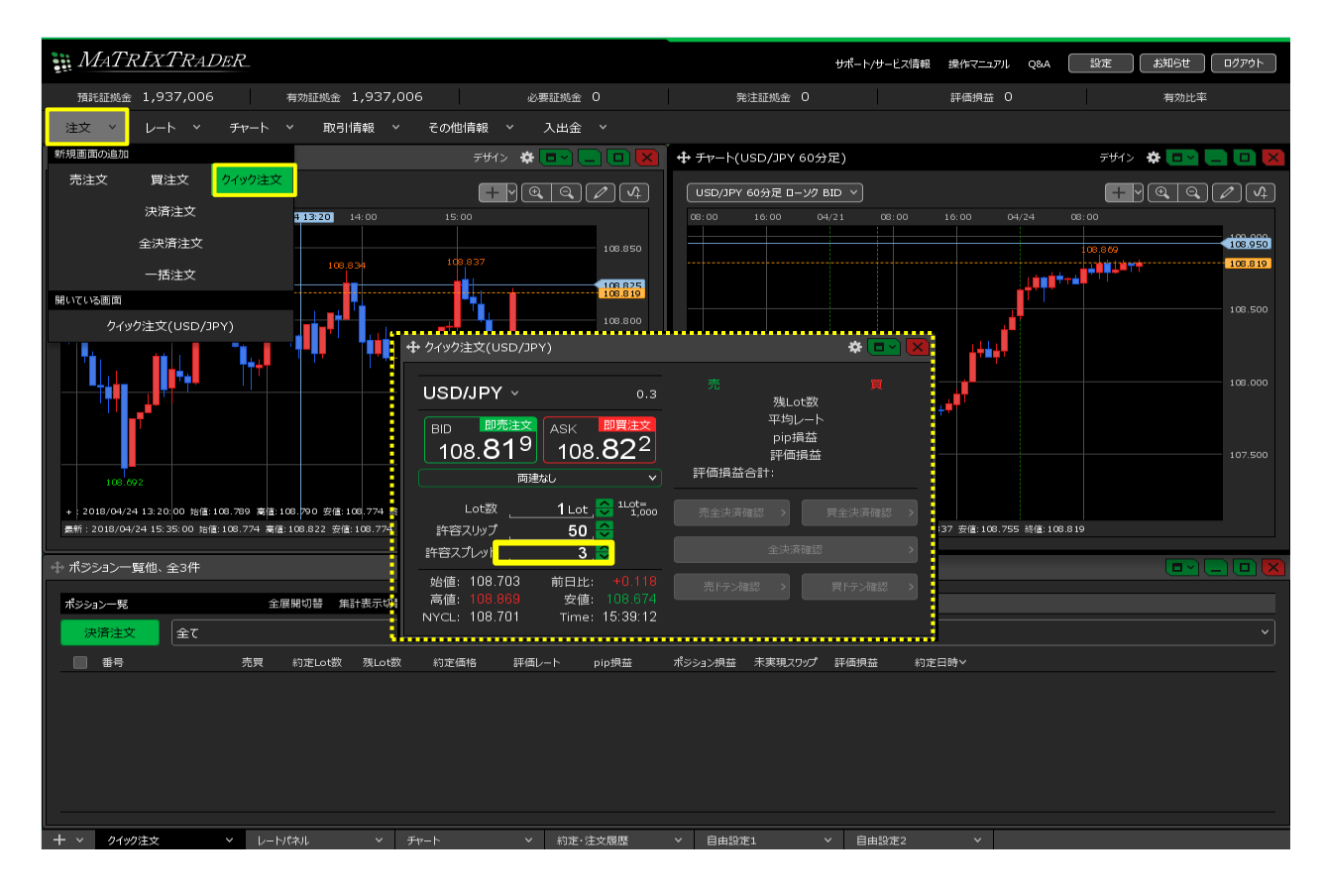